# ワンタイムパスワードの設定方法

#### 手順1 事前準備

ワンタイムパスワードアプリをインストールするスマートフォンをご準備ください。 また、当該のスマートフォンのメールアドレスを入力いただきますので、事前にご確認ください。

| ご注意事項1                                | ワンタイムパスワードは契約単位でのお申込みとなりますので、ユーザー毎の使用可・不可の選択はできません。      |
|---------------------------------------|----------------------------------------------------------|
| マン 安吉市の                               | ビジネスダイレクトを複数ユーザーでご使用の場合、各ユーザー分、スマートフォンおよびメールアドレスが必要      |
| ○○○○○○○○○○○○○○○○○○○○○○○○○○○○○○○○○○○○○ | となります。                                                   |
| で注音車佰3                                | スマートフォンに迷惑メールの設定をされている場合には、otp-authinetのドメインを受信可能にしてください |
|                                       |                                                          |

## 手順2 ログイン

従来どおり、ログインID・ログインパスワード(または電子証明書方式とログインパスワード)でログインしてください。

| BLGI001 ヘルプ                  |
|------------------------------|
| を押してください。                    |
| ID・パスワード方式(タイプ1)のお客さま        |
| ログインID<br>  半角英数学6文字以上12文字以内 |
| ログインパスワード                    |
| ログイン                         |
| 初めてご利用されるお客さま(マスターユーザーのみ)    |
| 「マスターユーザー」は、初めにログインIDを取得します。 |
| ログインID取得                     |
|                              |

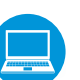

ワンタイムパスワードトークン発行画面が表示されますので、「アプリをインストールするスマートフォンのメールアドレス」 「利用開始パスワード(任意の4~8桁の数字)」を入力し、「トークン発行」ボタンをクリックしてください。

| フンタイムパスワードトークン                                                                                     | 発行                                                                                                    | BLGI016 ヘルプ | ]                                               |
|----------------------------------------------------------------------------------------------------|----------------------------------------------------------------------------------------------------|-------------|-------------------------------------------------|
| ▲ セキュリティ向上のため、ワン<br>事前準備として携帯電話への                                                                  | ッタイムパスワードでの認証が追加されました。<br>トークン発行が必要となります。                                                                                    |             |                                                 |
| トークン発行                                                                                             |                                                                                                    |             |                                                 |
| 携帯電話メールアドレスと利用開始<br>速感メールフィルター等で迷惑メー<br>また、利用開始パスワードはトーク<br>*携帯電話メールアドレスを2回入力<br>*利用開始パスワードを2回入力して | パスワードを入力のうえ、「トークン発行」ボタンを押してください。<br>ル対策をしている方は、「otp-auth.net」を解除設定してご利用ください。<br>ンアプリの初期設定時に必要となる情報となります。<br>してください。<br>ください。 |             |                                                 |
| メールアドレス 🕺                                                                                          | 入力<br>半角英数字記号4文字以上64文字以内<br>再入力<br>半角英数字記号4文字以上64文字以内                                                                        |             | アプリをインストールする<br>スマートフォンのメールアドレス                 |
| 利用開始パスワード 💩調                                                                                       | 入力         半角数字4桁以上8桁以内           再入力         半角数字4桁以上8桁以内                                                                   |             | 利用開始パスワード<br>(任意の4~8桁の数字)<br>※手順6で入力が必要となりますので、 |
|                                                                                                    | トークン発行                                                                                                    |             | トークン発行                                          |
|                                                                                                    |                                                                                                    |             |                                                 |
| トークン発行の省略<br>既にトークン発行済みの場合は、                                                                       | 「トークン発行の省略」ボタンを押してください。<br>トークン発行の省略                                                                                         |             |                                                 |

ワンタイムパスワード認証確認画面が表示されます。また、スマートフォンにワンタイムパスワード発行通知メールが送信され ます(メールのプロバイダなどによっては受信までに時間を要する場合があります)。

| ワンタイムパスワードを入力<br>「ワンタイムパスワード」の<br>設定の際にはサービスIDとユ<br>eメールアドレスのお間違え <sup>9</sup> | のうえ、「認証確認」ボタンを押してください。<br>生成は、ご登録メールアドレスで受信された「トークン発行」サイトのURLから設定をお願いし<br>ーザーID、及び利用開始パスワードが必要となります。<br>ぎでメールが届かない場合には、「戻る」ボタンを押して、再度トークン発行を行ってください。 | ·宋寸。<br>。                                      |                                                                                         |                               |
|--------------------------------------------------------------------------------|----------------------------------------------------------------------------------------------------|------------------------------------------------|-----------------------------------------------------------------------------------------|-------------------------------|
| 送信先メールアドレス                                                                     |                                                                                                    |                                                | サービス ID、ユーザ II                                                                          | Dが発行                          |
| メールアドレス                                                                        | hanakodt@oozora.co.jp                                                                                                    |                                                | ※手順6で入力が必要となり                                                                           | )ます。                          |
| トークン情報                                                                         |                                                                                                    |                                                |                                                                                         |                               |
| サービスID                                                                         | 12340175                                                                                                    |                                                | <br>ワンタイムパスワード                                                                          |                               |
| ユーザーID                                                                         | 017550001234A004                                                                                                    |                                                | 発行通知メール                                                                                 |                               |
| フンタイムパスワード                                                                     |                                                                                                    | 件名:四国鎌                                         |                                                                                         |                               |
| &定の際には、画面上に表示<br>身帯電話へのトークンダウン<br>ワンタイムパスワード                                   | しているサービスIDとユーザーID、及び利用開始パスワードが必要となります。<br>ロードと設定を行い、ワンタイムパスワードの生成を行ってください。                                                                           | [本文]<br>いつも四国鍋<br>ワンタイム/<br>利用開始パス             | 銀行をご利用いただきありがとうこ<br>『スワードアプリにサービスⅠD、コ<br>スワードを入力し、設定を行ってく                               | ございます。<br>_ーザー IE<br>ださい。     |
|                                                                                | ✓ 2.3. 1915/0/19                                                                                                    | サービスID                                         | :12340175                                                                               |                               |
|                                                                                |                                                                                                    | ワンタイム/<br>スマートフ:<br>てダウンロー<br>ご不明な点た<br>これからも四 | パスワードアプリをお持ちでなし<br>ォンから四国銀行ホームページに<br>ードしてください。<br>がございましたら、下記までご連絡<br>四国銀行をよろしくお願いいたしま | )場合には<br>アクセス <br>ください。<br>す。 |
|                                                                                |                                                                                                    |                                                |                                                                                         |                               |

く 四銀〉インターネットバンキングサービスでのワンタイムパスワードご利用有無によって設定方法が異なります。

ご利用の方

### 手順5-1 ワンタイムパスワードアプリのダウンロード

ご利用でない方

ワンタイムパスワード発行通知メールに従い、当行ホームページより「ワンタイムパスワードアプリダウンロードサイト」へ 移動し、「ダウンロードサイト」を選択して、アプリをダウンロード(無料)してください。

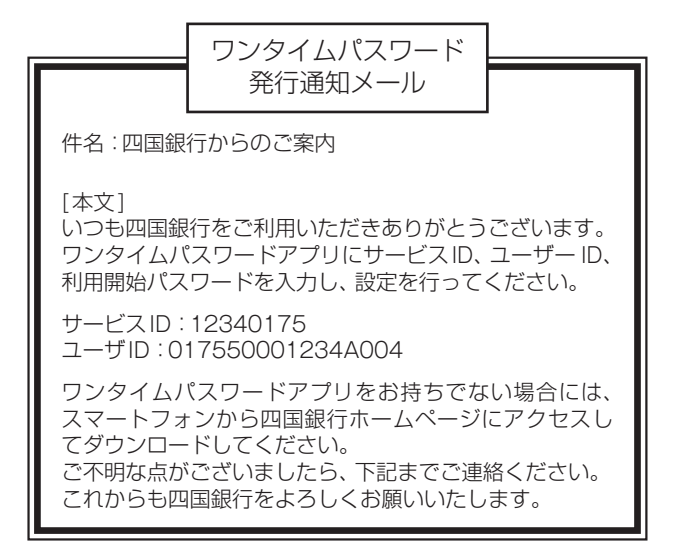

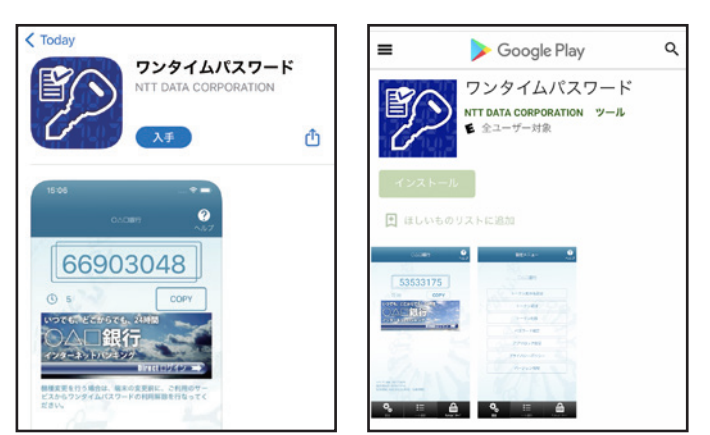

※App StoreまたはGoogle Playを経由してダウンロードしていただきます。

手順5-2 ワンタイムパスワードアプリの起動

ワンタイムパスワードアプリを起動し、手順6へお進みください。

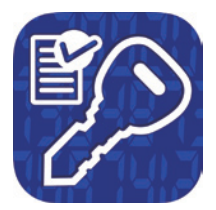

スマートフォンの ワンタイムパスワード アプリのアイコン

## 手順5-3 ワンタイムパスワードアプリの設定(〈四銀〉 インターネットバンキングサービス利用の場合)

①〈四銀〉インターネットバンキングサービスをご利用いただいているワンタイムパスワードアプリを起動し、「設定」を選択します。

②「設定メニュー」が表示されるので、「トークン追加」を選択し、手順6へお進みください。

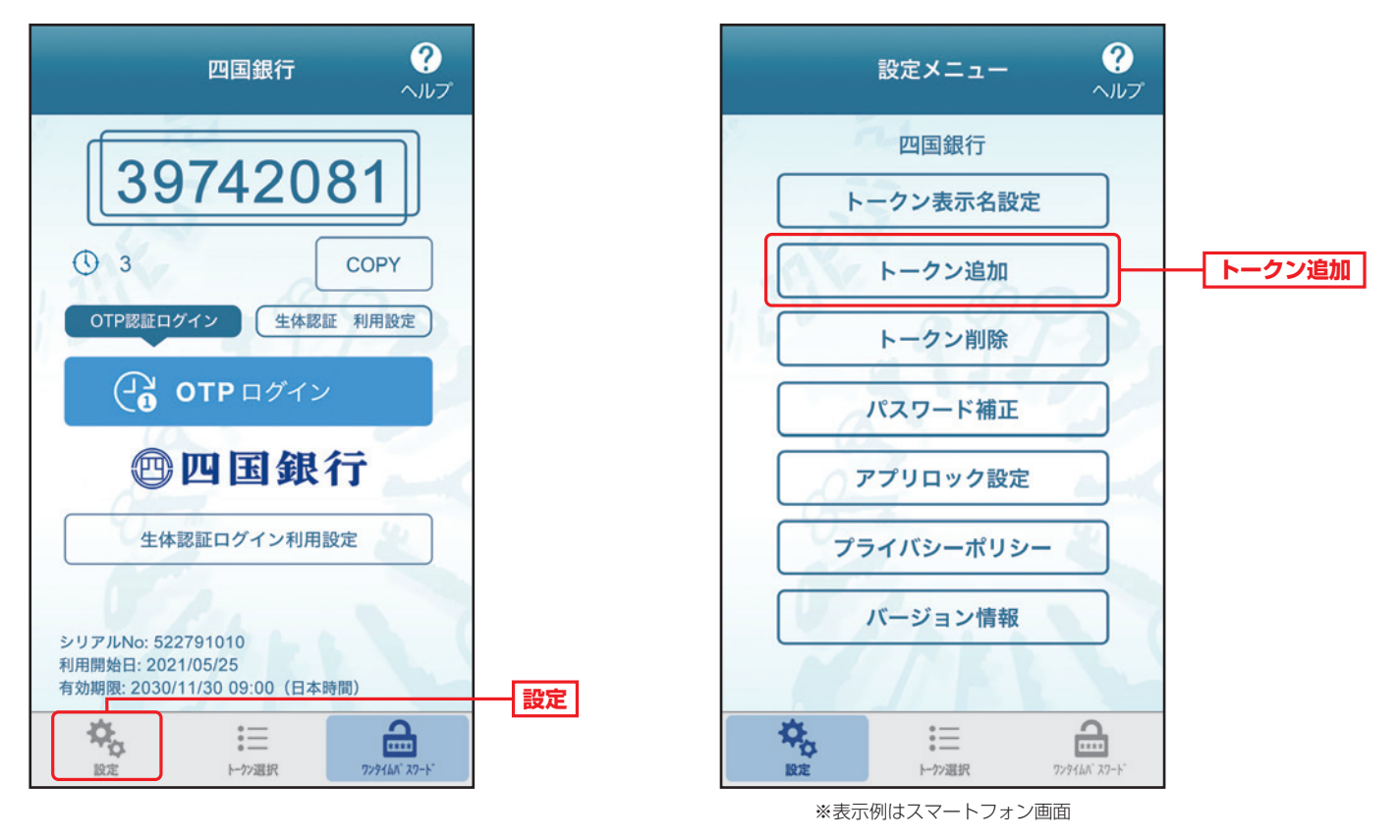

〈四銀〉インターネットバンキングサービスでワンタイムパスワードアプリをご利用の方は、同アプリを「〈四銀〉インターネットバンキングサービス」と「〈四銀〉ビジネスダイレクト」とにそれぞれ切り替えてご利用いただくこととなります。

#### 【ワンタイムパスワードアプリの切替方法】

(1)ワンタイムパスワードアプリを起動し「設定」を選択します。
 (2)「設定メニュー」が表示されるので、「トークン追加」をタップします。
 (3)「〈四銀〉インターネットバンキングサービス」と「〈四銀〉ビジネスダイレクト」ご利用になりたいサービスを選択してください。

## 手順6 ワンタイムパスワードアプリの設定

「初期設定」画面で、サービスID、ユーザID、利用開始パスワードを入力し「送信」を選択します。 送信内容が受理されると、初期設定完了の画面が表示されます。 「次へ」を選択するとワンタイムパスワード表示画面が表示されます。

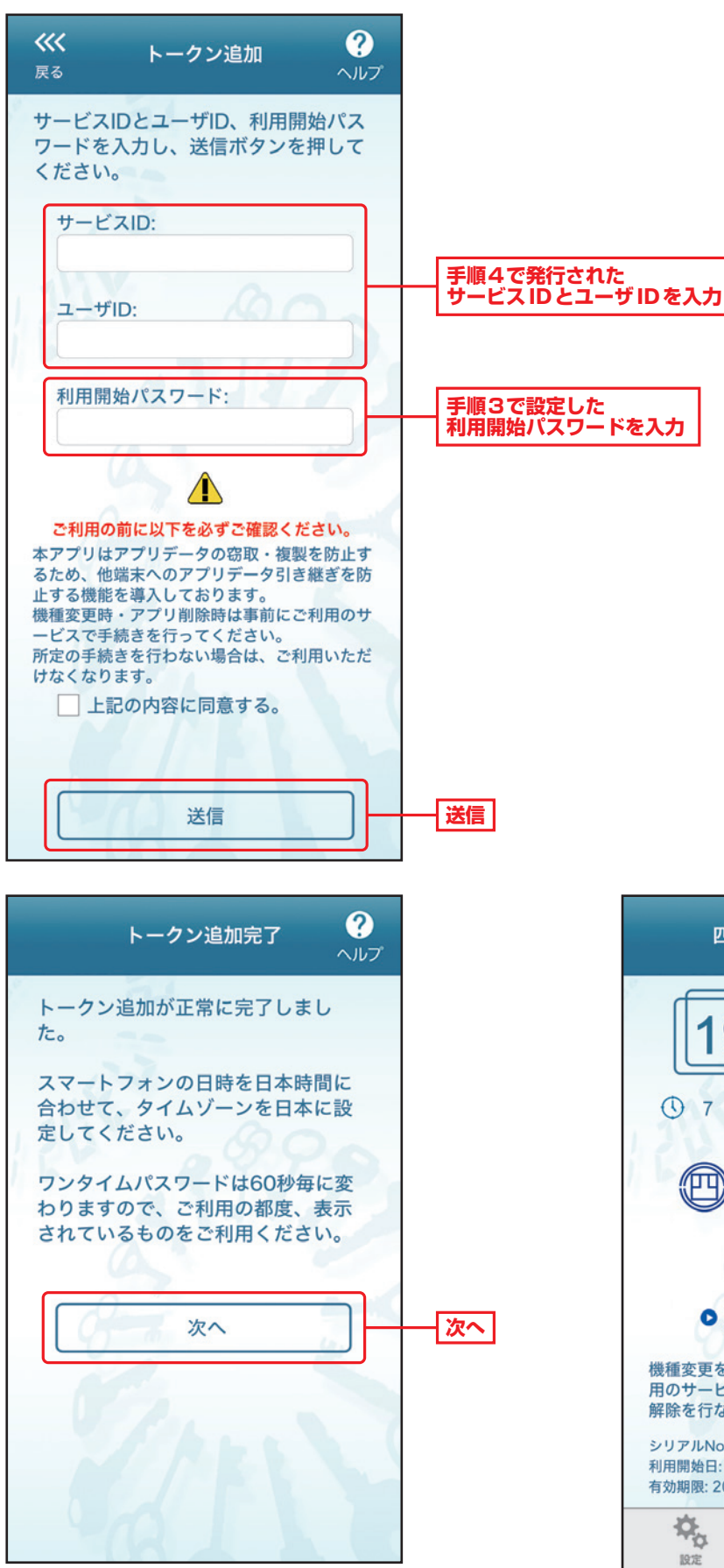

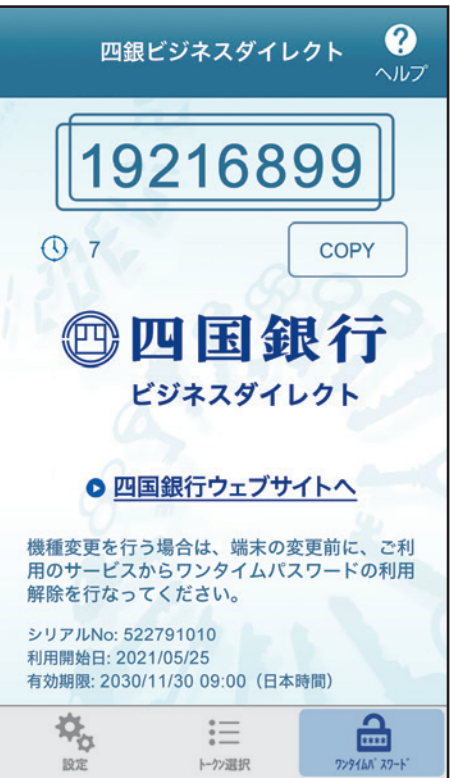

スマートフォンのアプリ画面

# 手順7 ワンタイムパスワード認証確認

パソコンのビジネスダイレクト「ワンタイムパスワード認証確認画面」の下部「ワンタイムパスワード」欄に、アプリに表示された8桁の数字を入力して、「認証確認」をクリックしてください。

※一旦ログアウトしてしまった場合には、再度ログイン後手順3の画面で「トークン発行の省略」ボタンをクリックしてください。

| ワンタイムパスワード認証確                                                              | 8                                                                                                    | BLGI017       | ヘルプ |               |
|----------------------------------------------------------------------------|----------------------------------------------------------------------------------------------------|---------------|-----|---------------|
| ワンタイムパスワードを入力のう<br>「ワンタイムパスワード」の生成<br>設定の際にはサービスIDとユーザ<br>eメールアドレスのお間違え等で> | R、「認証確認」ボタンを押してください。<br>は、ご登録メールアドレスで受信された「トークン発行」サイトのURLから設定をお願い<br>ーID、及び利用開始パスワードが必要となります。<br>(ールが届かない場合には、「戻る」ボタンを押して、再度トークン発行を行ってくださ | います。          |     |               |
| 送信先メールアドレス                                                                 |                                                                                                    |               |     |               |
| メールアドレス                                                                    | hanakodt@oozora.co.jp                                                                                                    |               |     |               |
| トークン情報                                                                     |                                                                                                    |               |     | 四銀ビジネスダイレクト ? |
| サービスID                                                                     | 12340175                                                                                                    |               |     |               |
| ユーザーID                                                                     | 017550001234A004                                                                                                    |               |     |               |
| ワンタイムパスワード                                                                 |                                                                                                    |               |     | 19216899      |
| ご指定の携帯電話メールアドレス<br>設定の際には、画面上に表示して<br>携帯電話へのトークンダウンロー                      | ヘトークン発行サイトURLをメールで送付しました。メールをご確認のうえ、設定をお腸<br>いるサービスIDとユーザーID、及び利用開始パスワードが必要となります。<br>ドと設定を行い、ワンタイムパスワードの生成を行ってください。                       | <b>願いします。</b> |     |               |
| ワンタイムパスワード 🛛 🔯                                                             |                                                                                                    |               | -   | ワンタイムパスワード    |
|                                                                            |                                                                                                    |               |     |               |
|                                                                            |                                                                                                    |               |     |               |
|                                                                            | < 戻る 認証確認 >                                                                                                    |               |     | 認証確認          |
|                                                                            |                                                                                                    |               |     |               |
|                                                                            |                                                                                                    |               |     |               |

# ワンタイムパスワードの設定後のログイン方法

従来どおり、ログインID・ログインパスワード (または電子証明書方式とログインパスワード) でログインしてください。 ワンタイムパスワード認証画面が表示されますので、アプリに表示されている「ワンタイムパスワード」を入力し、「認証」 ボタ ンをクリックしてください。

| 電子証明書方式 (タイフ2・3・4) のお客さま<br>ログイン                                                                                          | ID・パスワード方式 (タイプ1) のお客さま<br>ログインID<br>XXXXXXXX 単角英数字6文字以上12文字以内 |    |
|----------------------------------------------------------------------------------------------------|----------------------------------------------------------------|----|
| 証明書を取得されていない方、もしくは証明書を再取得される方は、<br>「電子証明書取得」ボタンより証明書の取得(再取得)をします。<br>電子証明取得                                               | ログインパスワード<br>・・・・・・・                                           |    |
| 初めて利用する「一般ユーザー」のログイン方法                                                                                                    | 初めてご利用されるお客さま(マスターユーザーのみ)                                      |    |
| <ol> <li>タイプ1をご利用の場合<br/>「マスターユーザー」から割り当てられたIDとパスワード<br/>でログインします。</li> <li>タイプ2・3・4の場合<br/>電子証明書を取得後、ログインします。</li> </ol> | 「マスターユーザー」は、初めにログインIDを取得します。<br>ログインID取得                       |    |
| ンタイムパスワード認証                                                                                                    | 8LGi018 ヘルプ                                                    |    |
| ワンタイムパスワードを入力のうえ、「駅証」ボタンを押してください。                                                                                         |                                                                |    |
| ワンタイムパスワード                                                                                                    |                                                                |    |
| ワンタイムパスワード 必須                                                                                                    |                                                                | ーー |

ビジネスダイレクトトップページが表示されます。以上でログインは完了です。

| 四国銀行ビジネスダイレクト 第 四国花子 集 2020年10月01日 09時3 文字サイズ ⑥ ● ス ログア |                       |                |                          |                                                           | F10月01日 09時31分05秒                          |                |                      |
|---------------------------------------------------------|-----------------------|----------------|--------------------------|-----------------------------------------------------------|--------------------------------------------|----------------|----------------------|
| ▲ ホーム                                                   | □ 照会                  | 🛞 取引           |                          | 🖨 設定                                                      | でんさいネット<br>サービスへ                           | 外為Web<br>サービスへ | 各種受付へ                |
| トップページ                                                  |                       |                |                          |                                                           |                                            | B              | TOP001 ヘルプ           |
| 未承認のお取り<br>未承認の取引件数を<br>ください。                           | 引 (合計10件)<br>ご確認のうえ、各 | 取引を選択して        | 四国創                      | 剥行からのお知<br>。セタイトル 1                                       | бŧ                                         |                | -                    |
| 承認待ち取引<br>作成中取引 (振込                                     | 2・振替)                 | 10# ><br>10# > | サー/<br>を一日<br>サート<br>きまう | 『メンテナンスのた<br> 停止させていただ<br> スをご利用の皆様<br> ようお願い申し上          | :め、下記の日時にイン<br>きます。<br>気には、大変ご迷惑をま<br>げます。 | ターネットパン:       | キングのサービス<br>が、ご協力いただ |
| 作成中取引(伝送                                                | §系画面入力)               | 10# >          | ■サ-<br>平6                | ・ビス停止期間<br>19年6月3日(月)                                     | 2:00 ~ 6:00                                |                |                      |
| 作成中取引(伝送                                                | 5系ファイル受付)             | 10# >          | ■本件<br>四目<br>TEL         | に関するお問い合<br>観行 インターネッ<br>. 088-XXX-0000<br>mailアドレス: xxxx | わせ先<br>ットパンキング担当<br>@xxx.ip                |                |                      |